نحوه ورود اساتید محترم به سامانه مدیریت یادگیری (ترم تابستان) و کلاس آنلاین

- ورود به سایت slms.sbu.ac.ir
- ۲- درج نام کاربری (نام کاربری گلستان) (آخرین نام کاربری تا تاریخ ۱۴۰۳/۴/۲۴)
  - ۳- درج رمز عبور (کد ملی دہ رقمی)

\*\*\*\* نام کاربری و رمز عبور روز پنجشنبه مورخ ۱٤۰۳/٤/۲٤ فعال خواهد شد. \*\*\*\*

**توجه**: در صورتی که با وارد کردن نام کاربری و رمز عبور موفق به ورود به سایت نشدید از صحیح وارد کردن رمز خود در محیطی مانند notepad و یا word مطمئن شوید؛ در ضمن زبان کیبورد انگلیسی بوده و کلید caps lock کیبورد خاموش باشد.

- <sup>4</sup>- کلیک بر روی پوشه دریافت نرمافزار در قسمت سمت چپ صفحه
- دانلود و نصب نرمافزار AdobeconnectApp متناسب با سیستم عامل کامپیوتر
  - <sup>9</sup>- کلیک بر روی اسم درس مورد نظر در قسمت سمت چپ صفحه اصلی
    - ۷- وارد صفحه درس مورد نظر می شوید.
    - ۸- کلیک بر روی آیکن ادوبی کانکت (کلاس آنلاین)
      - <sup>9</sup>- انتخاب گزینه ورود به کلاس مجازی
      - ۰۱-انتخاب گزینه open in application

جهت دریافت ویدئوی آموزشی مربوط به کار با سامانه مدیریت یادگیری و ادوب کانکت در مرحله ششم روی درس "**راهنمای آموزشی** اساتید" کلیک بفرمایید.

\*لطفا تمامي ويدئوهاي أموزشي را ملاحظه بفرماييد\*

در صورت برخورد با هر مساله ای در مورد **ورود به سامانه** و یا **کلاسهای آنلاین** لطفا از طریق شمارههای زیر با مرکز آموزش الکترونیکی در ارتباط باشید.

- 799.759.
- **۲۹۹۰۲۶۹۱** •
- r99.1997 •
- داخلی ۵–۶–۷